🔢 Apps 🔞 KeepVid: Download... 🤹 YouTube to MP4 &... 🚾 PDF Merge - Combi... 🥜 Office SMS 🌘 DDEMDU LINK 📙 preexam.mdurtk.in/... 📙 DDE Admit Cards

Foreign Students

University Teaching Departments at MDU

DDE Admissions

🛊 🌔 Paused

📙 Other bookmarks

☆ 🕝 🗟

1. Click on "Click here to apply" (see below image)

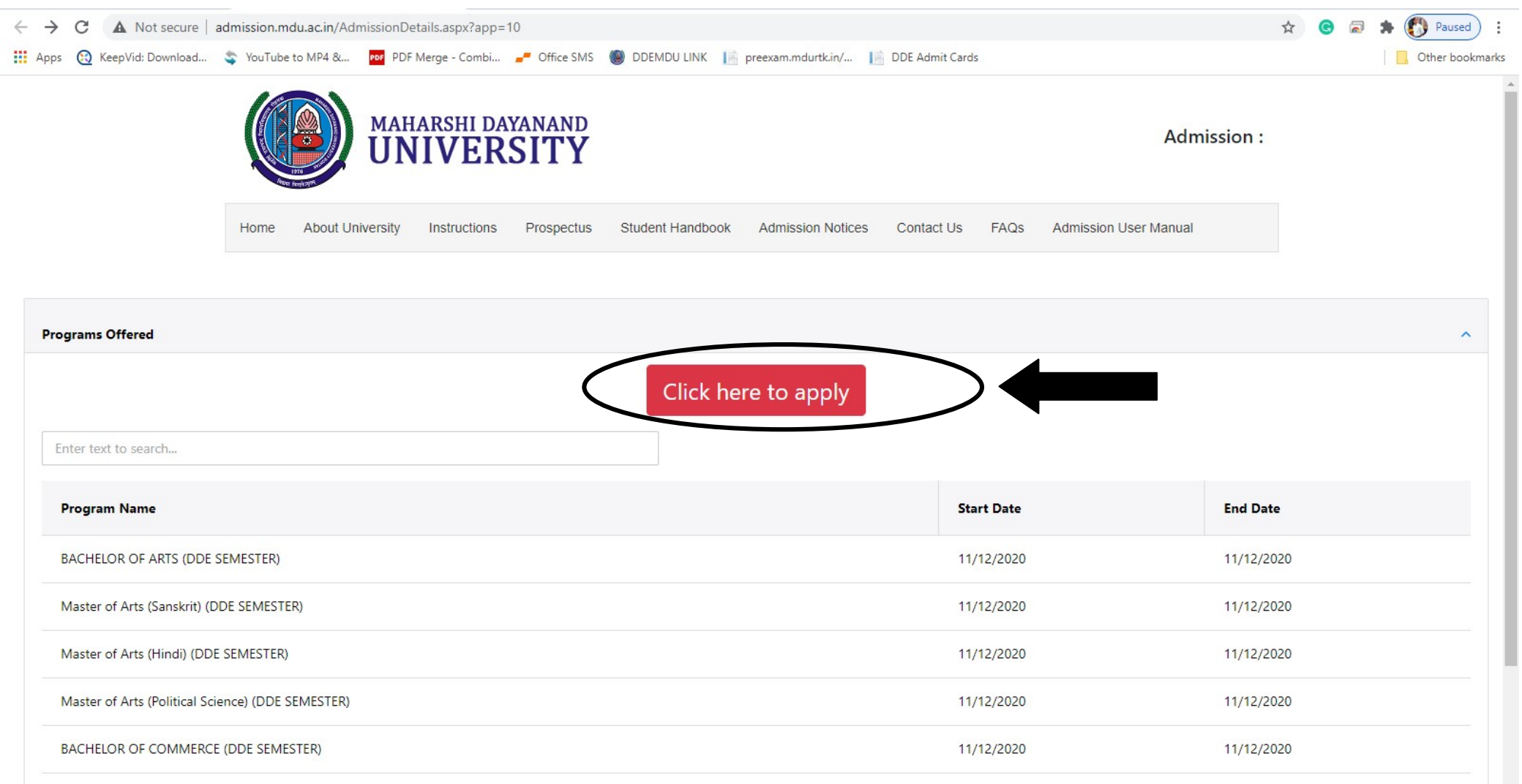

#### 2. Click on "Create Your Account (For Student not having MDU Registration Number)" (see below image)

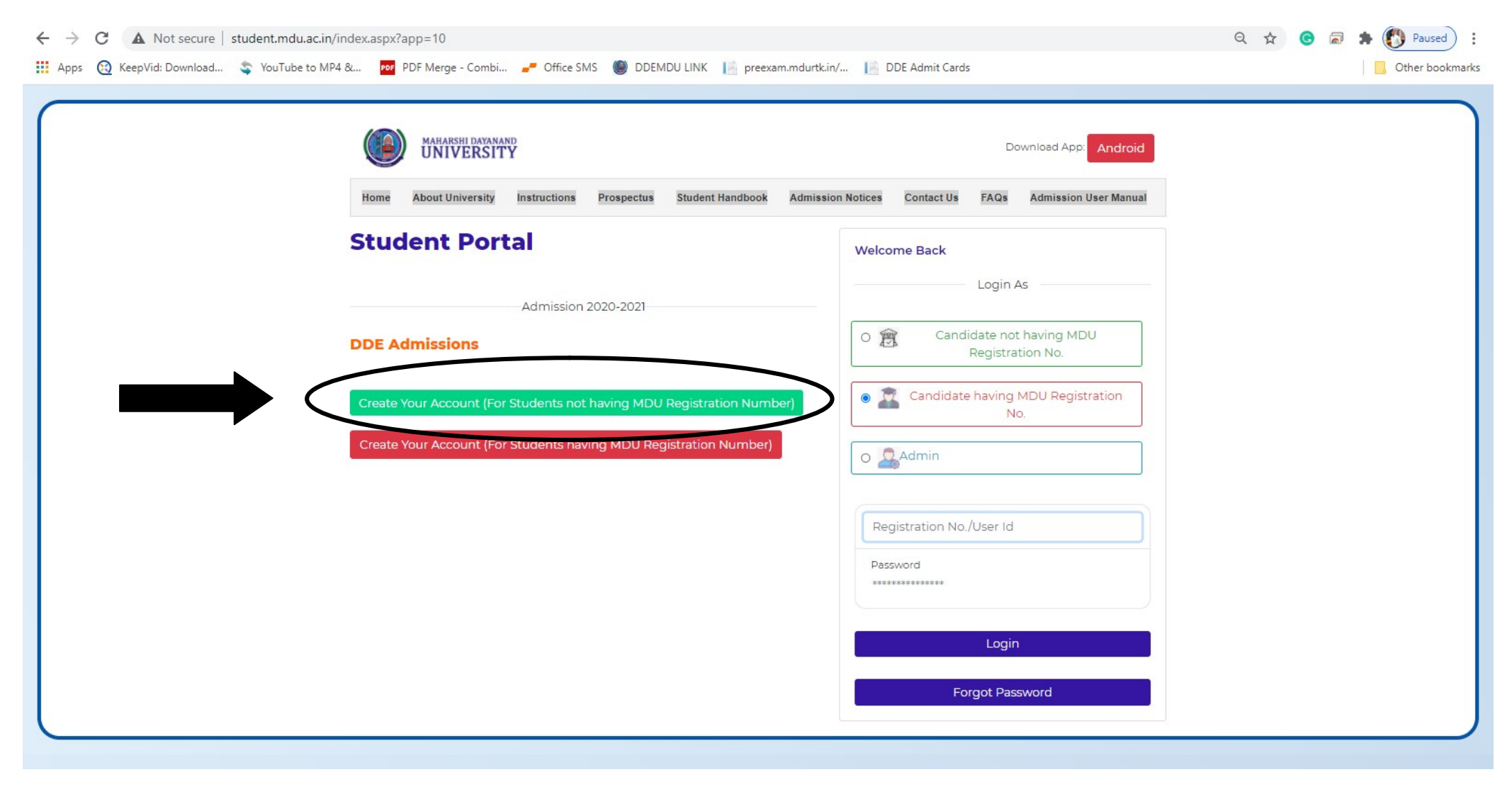

#### 3. Fill your Mob. No & email ID and send OTP (see below image)

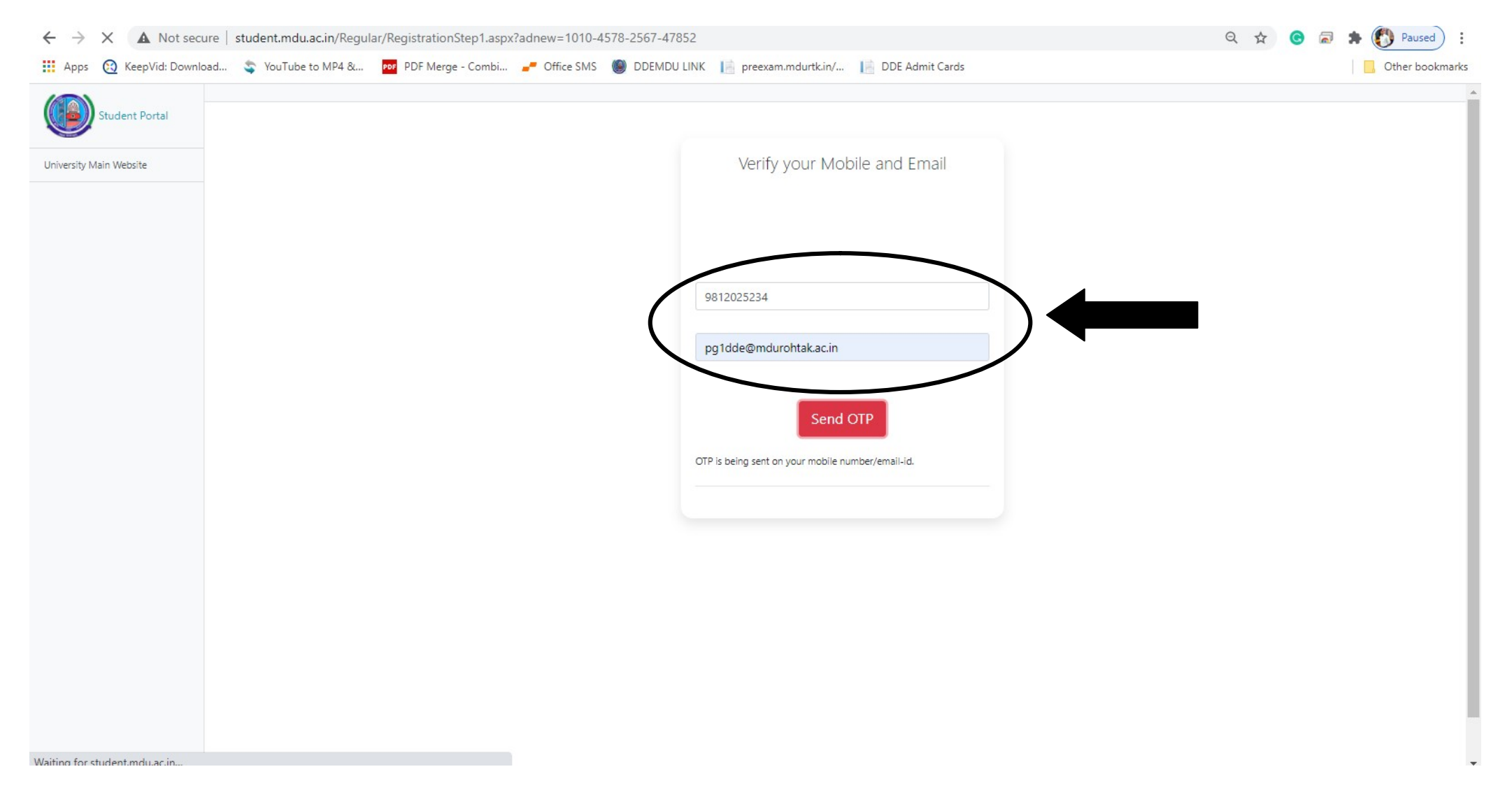

#### 3. Enter OTP (see below image)

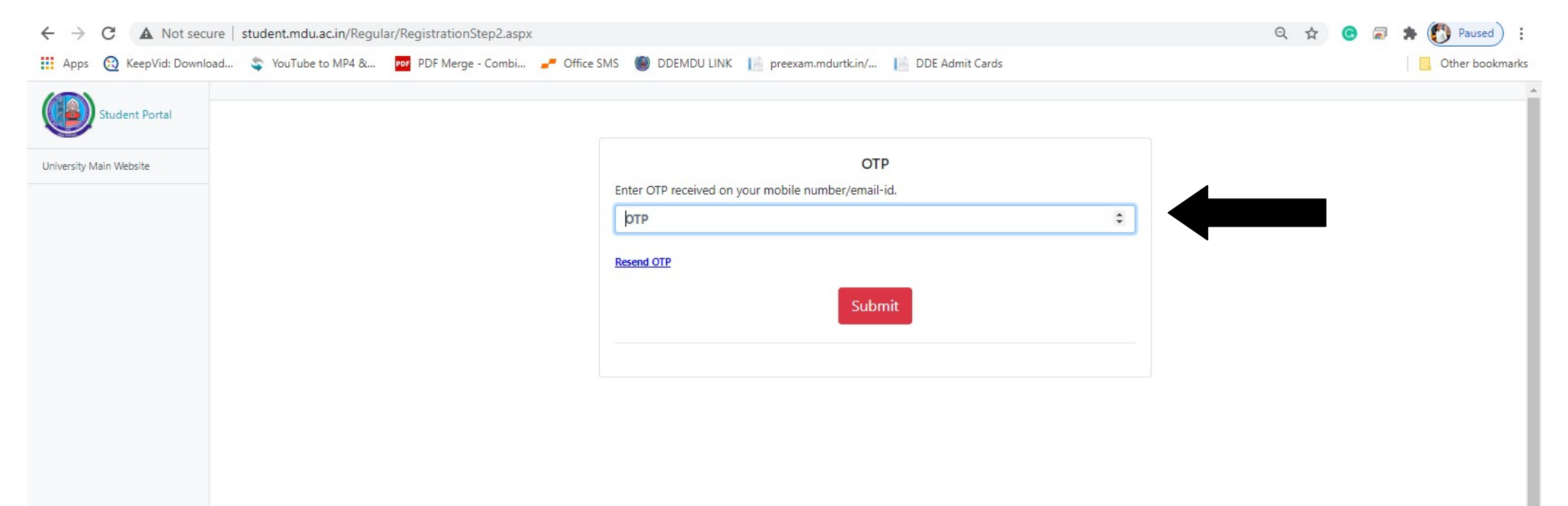

# 4. Fill your details (see below image)

| ← → C ▲ Not secure   student.mdu.ac.in/Regular/RegistrationStep3.aspx        |                                                                          | Q 🕁 🕝 🗟 🛸 🚯 Paused) 🗄 |
|------------------------------------------------------------------------------|--------------------------------------------------------------------------|-----------------------|
| 🗰 Apps 🔞 KeepVid: Download 🤹 YouTube to MP4 & 📴 PDF Merge - Combi 🚚 Office S | MS 🅘 DDEMDU LINK 📔 preexam.mdurtk.in/ 📔 DDE Admit Cards                  | Other bookmarks       |
|                                                                              | Name of Student *                                                        |                       |
|                                                                              | Ştudent Name                                                             | —                     |
|                                                                              | Father Name *                                                            |                       |
|                                                                              | Father Name                                                              | -                     |
|                                                                              | Mother Name *                                                            |                       |
|                                                                              | Mother Name                                                              |                       |
|                                                                              | Date of Birth *                                                          |                       |
|                                                                              | Your DOB (dd/MMM/yyyy)                                                   |                       |
|                                                                              | Select Gender                                                            |                       |
|                                                                              | Password should be with minimum 4 characters and maximum 16 characters ! |                       |
|                                                                              | Password                                                                 |                       |
|                                                                              | Confirm Password                                                         |                       |
|                                                                              | Save and Continue                                                        |                       |
|                                                                              |                                                                          |                       |

#### 5. Note down user Id (see below image)

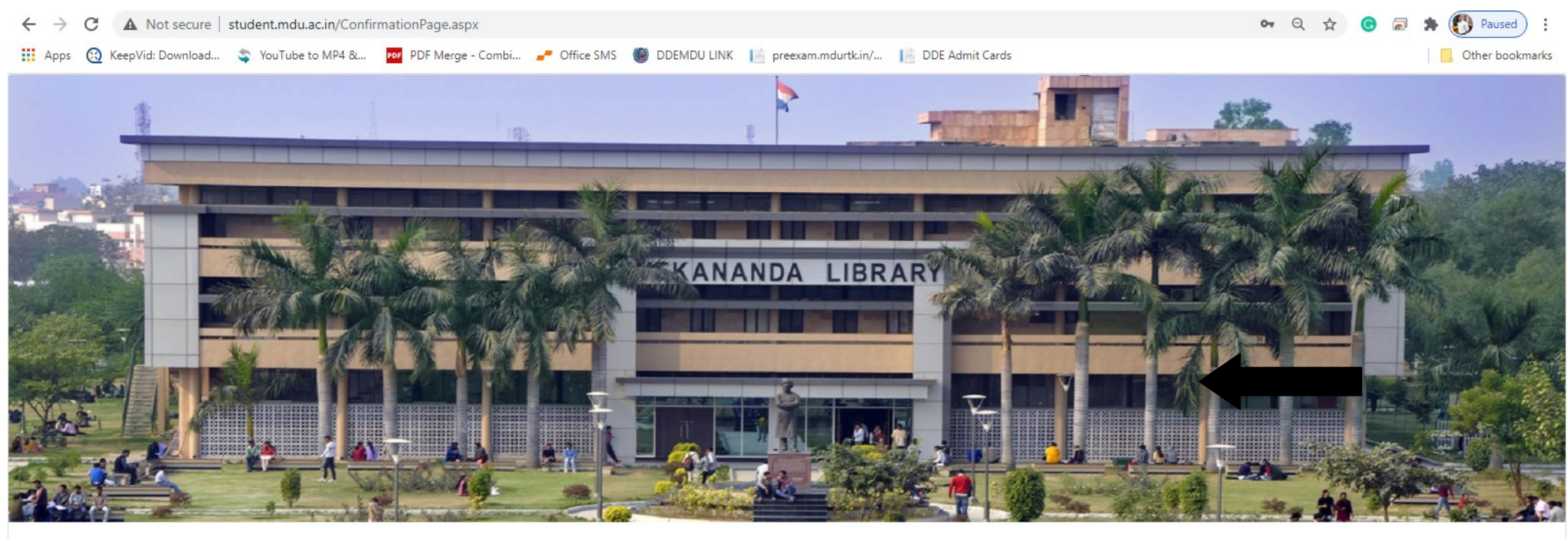

#### Confirmation Message

Dear User, you have successfully registered with us, your UserId is **268402**, all Id: **268402** and password you have set at the time of registration ! your registered mobile no. and email. We have analyzed that you are a new student for MDU (don't have Registration Number), now you have to login by using your User

Click here to visit on login page

5. Click on "Candidate not having MDU Registration No." & enter user ID & Password to login (see below image)

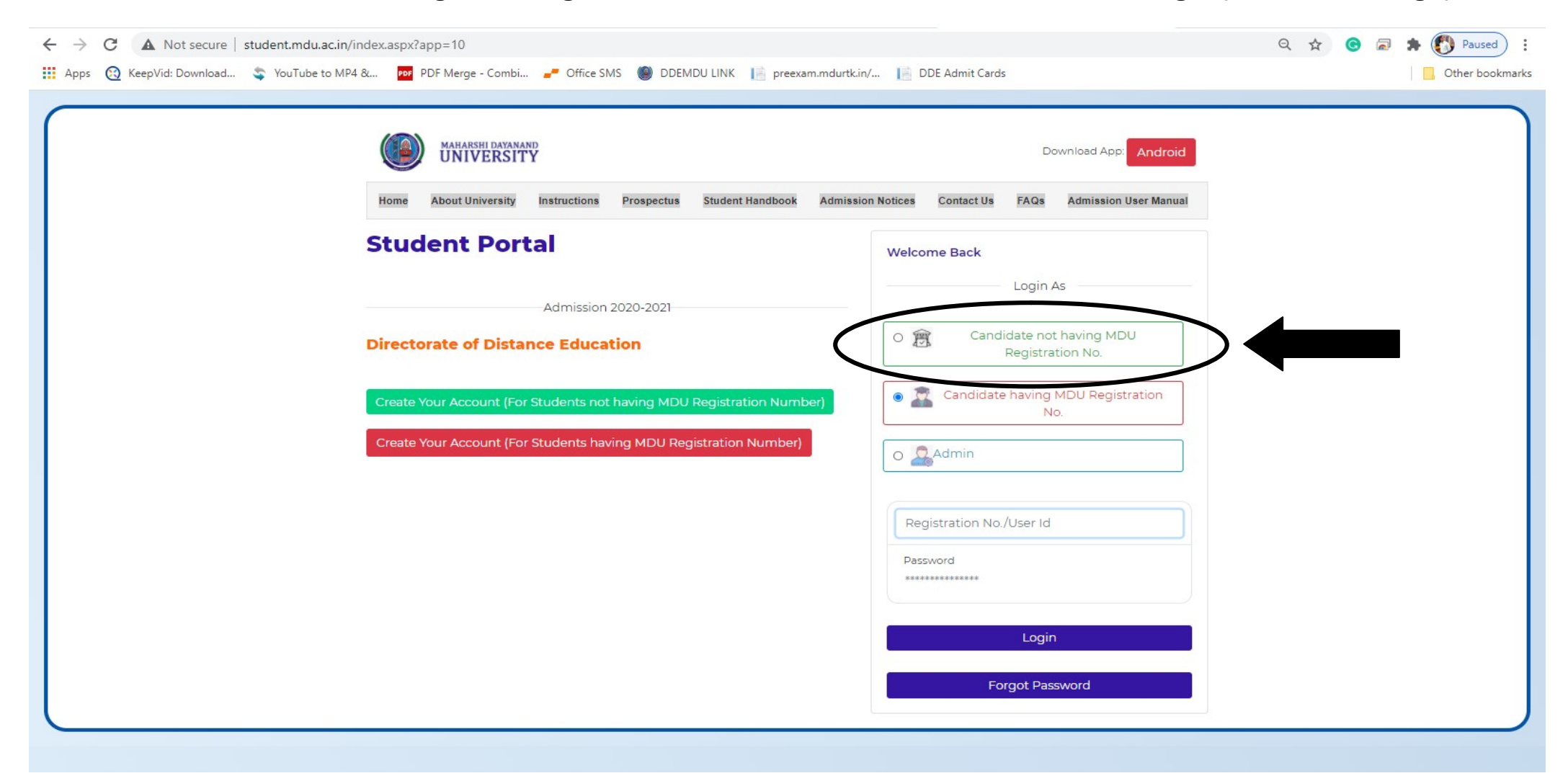

5. Fill up the User ID & passward and click "Login" (see below image)

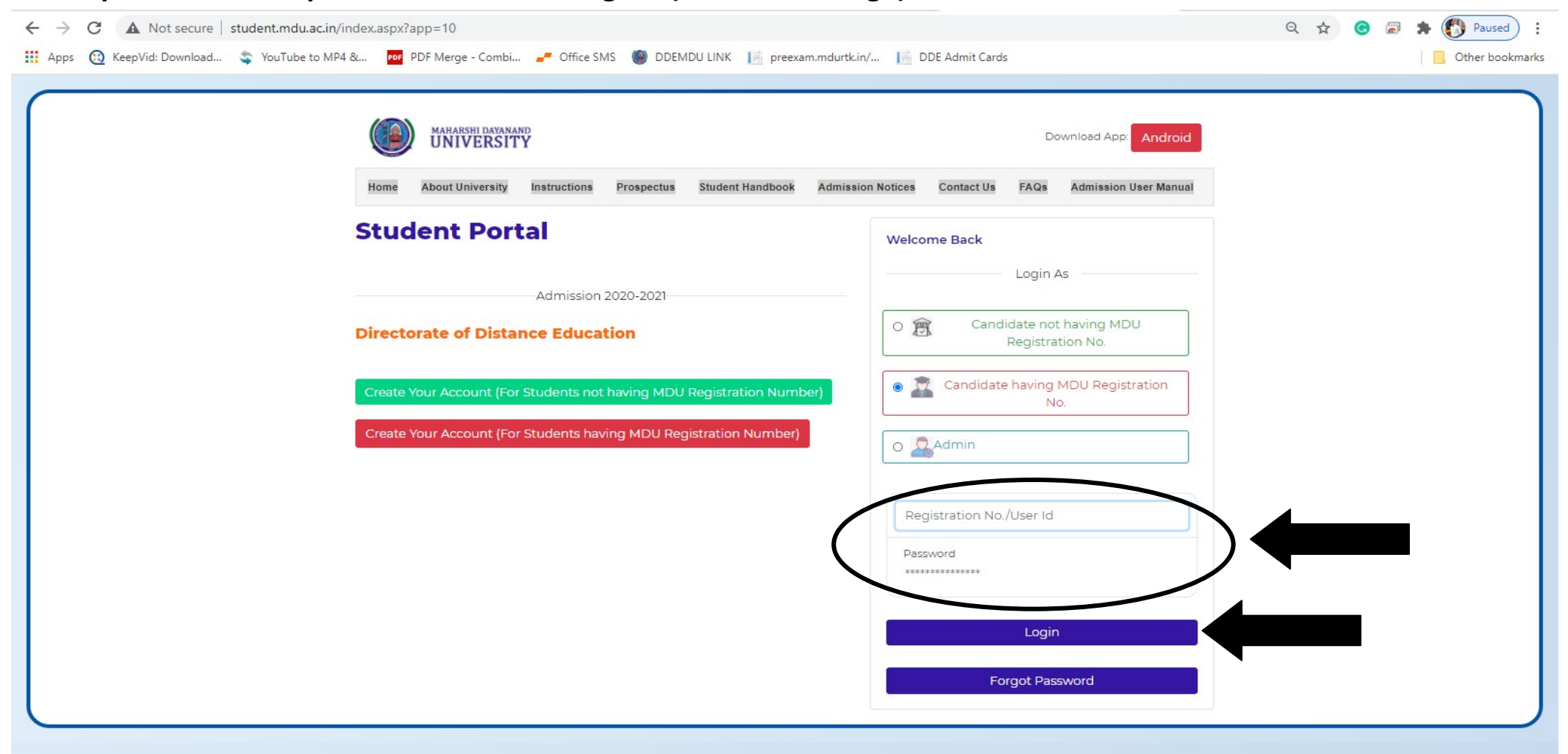

# 6. Fill up all the required information (see below image)

| ← → C ▲ Not sec                          | ure   student.mdu.ac.in/Regular/M | lyAccount.aspx                   |                              |                     |                       |               |            | 🕶 Q 🛧 🕝 🗟 🗯 🚺 Paused 🗄 |  |
|------------------------------------------|-----------------------------------|----------------------------------|------------------------------|---------------------|-----------------------|---------------|------------|------------------------|--|
| 👖 Apps 👩 KeepVid: Downle                 | pad 🤹 YouTube to MP4 & 🕫          | PDF Merge - Combi 🚅 O            | ffice SMS 🕘 DDEMDU LI        | INK 📔 preexan       | n.mdurtk.in/ 📔 DD     | E Admit Cards |            | Other bookmarks        |  |
| Student Portal                           |                                   |                                  |                              |                     |                       |               |            | Good Afternoon,        |  |
|                                          | User Id: 244205 & Name: SEEMA &   | & Category:                      |                              |                     |                       |               |            |                        |  |
| My Profile                               |                                   |                                  |                              |                     |                       |               |            |                        |  |
| Personal Information                     | PERSONAL DETAIL STATUS            |                                  |                              |                     |                       |               |            |                        |  |
| Address                                  |                                   | PERSONAL DETAIL STATUS           |                              |                     |                       |               |            |                        |  |
| Biometric                                |                                   |                                  |                              |                     |                       |               |            |                        |  |
| Social                                   | Please complete your registr      | ation process by filling your Pe | rsonal, Biometric, Address a | and Social Details. | Only then you can pro | ceed further. |            | 1 miles                |  |
| Education Details                        |                                   |                                  |                              |                     |                       |               |            | 0 9                    |  |
| DDE New Admissions 2020                  | #                                 |                                  | Status                       |                     | View/Edit/Ins         | ert           |            |                        |  |
| Pay Fees (New Students Only)             | Personal Information              |                                  | Completed                    | /                   | Click here            |               |            |                        |  |
| Book Subjects                            | Address                           |                                  | InComplete                   |                     | Click here            |               | 4          |                        |  |
| Unload Documents                         | Biometric                         |                                  | InComplete                   | - (                 | Click here            |               |            |                        |  |
| Day Intermediate Fees (Evisting Students | Biometric                         |                                  | incomplete                   | - <b>(</b>          | Click here            | /`            |            |                        |  |
| Only)                                    | Social                            |                                  | InComplete                   |                     | Click here            |               |            |                        |  |
| Print Receipt                            | Education Details                 |                                  | InComplete                   |                     | Click here            |               |            |                        |  |
|                                          |                                   |                                  |                              |                     |                       |               |            |                        |  |
|                                          |                                   |                                  |                              |                     |                       |               |            |                        |  |
|                                          | COURSE DETAILS                    |                                  |                              |                     |                       |               |            |                        |  |
|                                          | Please check your details ava     | ilable with us. if any issue e-m | il at reg.admission@mdu.a    | ac.in               |                       |               |            |                        |  |
|                                          | Course Name                       | Course Code Se                   | m/ Year Session              | Fee Type            | Category Name         | College Name  | Fee Status |                        |  |
|                                          | M.A. (SANSKRIT) ANNUAL            | 10607                            | 2 July-2020                  | DDE RR              | General Fee           | DDE Student   | 8          |                        |  |
|                                          | L                                 |                                  |                              |                     |                       |               |            |                        |  |

+

#### 7. Upload the scanned copy of your Photo, Signature, Thumb & Identity Proof (see below image)

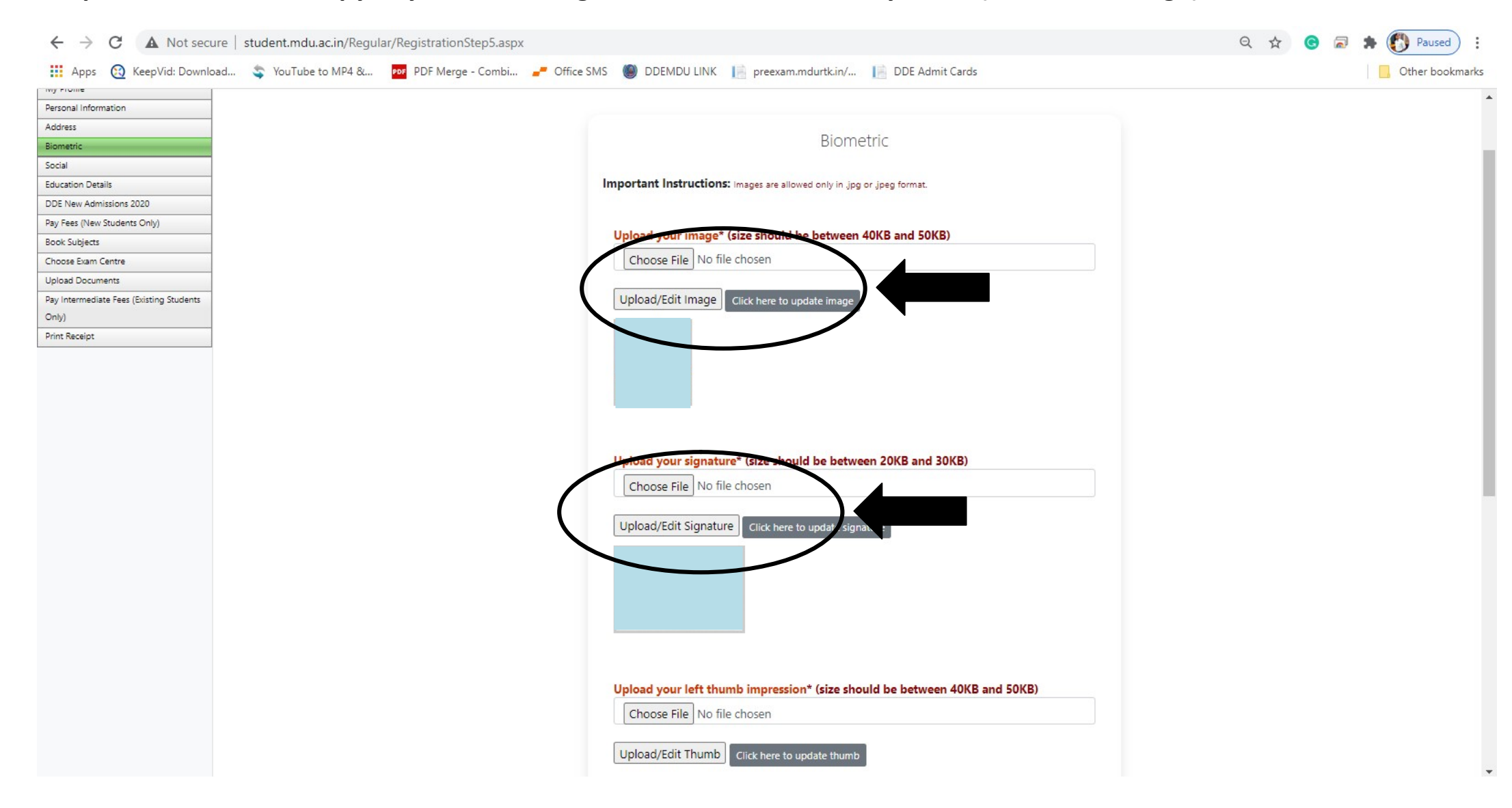

#### 8. Fill your Social detail (see below image)

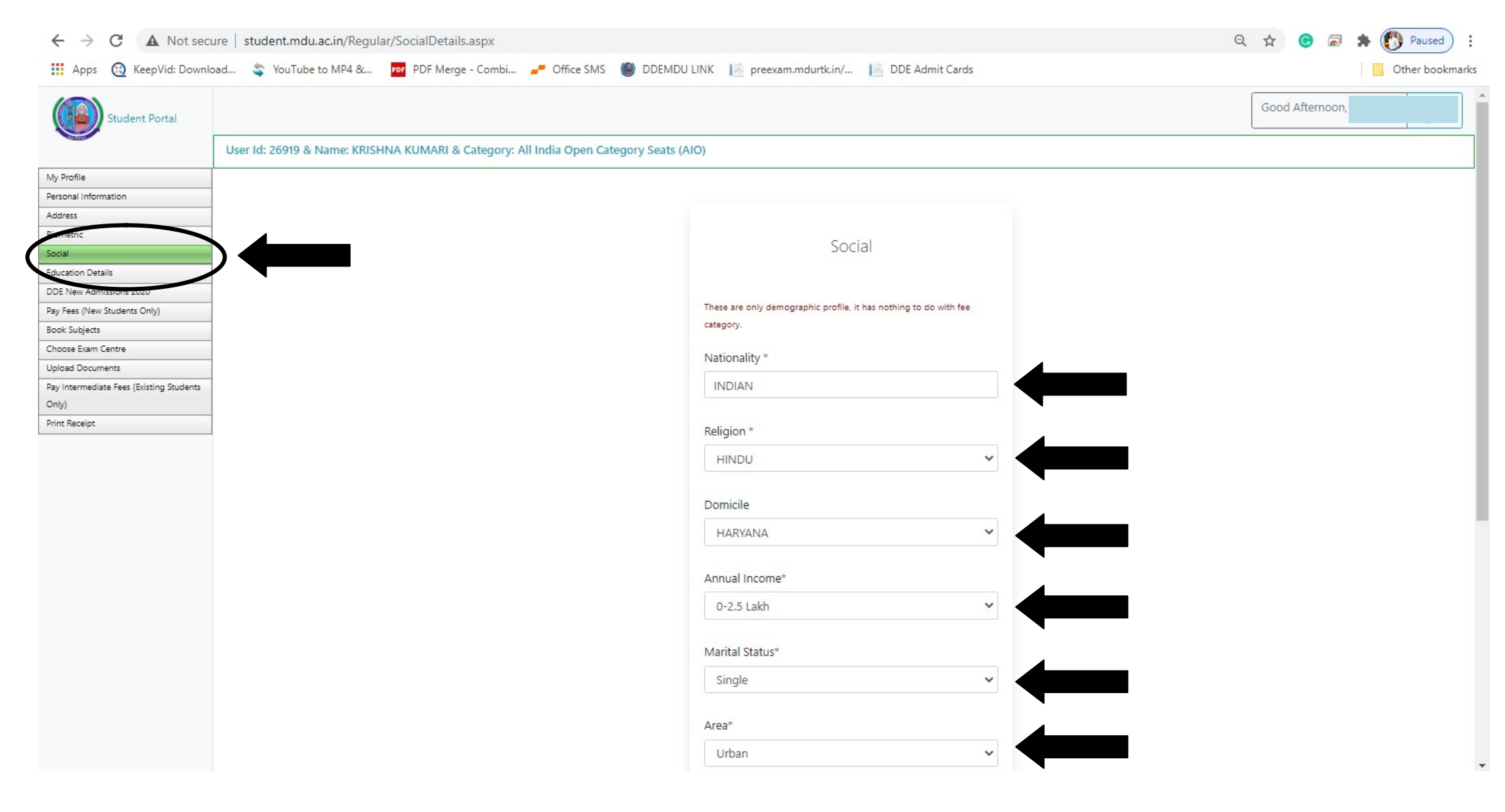

# 9. Fill your Educational Qualification (see below image)

| ← → C ▲ Not sec                          | re   student.mdu.ac.in/Regular/EducationDetails.aspx                                                                                                    | Q ☆ 🕝 🗟 🛸 🚯 Paused 🗄 |
|------------------------------------------|----------------------------------------------------------------------------------------------------|----------------------|
| 👖 Apps ( KeepVid: Downle                 | ad 💲 YouTube to MP4 & 📴 PDF Merge - Combi 🛹 Office SMS 🍥 DDEMDU LINK 📔 preexam.mdurtk.in/ 📔 DDE Admit Cards                                                               | Other bookmarks      |
| Student Portal                           |                                                                                                    | Good Afternoon,      |
|                                          | User Id: 26919 & Name: KRISHNA KUMARI & Category: All India Open Category Seats (AIO)                                                                                     |                      |
| My Profile                               |                                                                                                    |                      |
| Personal Information                     |                                                                                                    |                      |
| Address                                  | Add Qualification Level Board/Univ. Subjects/Program Name Roll No Registration No. School/College Year of Passing Marking Scheme Obtained Out of Percentage Result Status |                      |
| Biometric                                |                                                                                                    |                      |
| S cial                                   | Edit. Delets                                                                                                    | <b>^</b>             |
| Education Details                        | Board/Univ: Board of School Education Haryana, Bhiwani Subjects/Program Name: fdfgfg                                                                                      |                      |
| ODE New Admissions 2020                  | Roll Nb. 23423 Registration No.: 423423 School/College: r24323                                                                                                    |                      |
| Pay Fees (New Students Only)             | Year of Passing: 2010 Marking Scheme: Percentage Obtained: 500                                                                                                    |                      |
| Book Subjects                            | Out of: 600 Percentage: 60 Result Status: Pass                                                                                                    |                      |
| Choose Exam Centre                       |                                                                                                    |                      |
| Upload Documents                         |                                                                                                    |                      |
| Pay Intermediate Fees (Existing Students |                                                                                                    |                      |
| Only)                                    |                                                                                                    |                      |
| Print Receipt                            |                                                                                                    |                      |
|                                          |                                                                                                    |                      |
|                                          |                                                                                                    |                      |
|                                          |                                                                                                    |                      |
|                                          |                                                                                                    |                      |
|                                          |                                                                                                    |                      |
|                                          |                                                                                                    |                      |
|                                          |                                                                                                    |                      |
|                                          |                                                                                                    |                      |
|                                          |                                                                                                    | Ψ                    |
|                                          |                                                                                                    |                      |
|                                          |                                                                                                    |                      |
|                                          |                                                                                                    |                      |
|                                          |                                                                                                    |                      |
|                                          |                                                                                                    |                      |
|                                          |                                                                                                    |                      |
|                                          |                                                                                                    |                      |
|                                          |                                                                                                    |                      |
|                                          |                                                                                                    | -                    |

# 9. Click on "DDE New Admission 2020" and fill required documents (see below image)

| Student Portal              |                                     |                                                               | Good Morning, NAVEEN |
|-----------------------------|-------------------------------------|---------------------------------------------------------------|----------------------|
|                             | User Id: 268402 & Name: NAVEEN & Ca | tegory:                                                       |                      |
| My Profile                  |                                     |                                                               |                      |
| Personal Information        |                                     |                                                               |                      |
| Address                     |                                     |                                                               |                      |
| Biometric                   |                                     |                                                               |                      |
| Social                      |                                     |                                                               |                      |
| aucation Details            |                                     |                                                               |                      |
| DDE New Admissions 2020     |                                     |                                                               |                      |
| ay Fees (New Students Only) |                                     |                                                               |                      |
| ook Subjects                | -                                   | Click here if you want to go back to admission main home page |                      |
| noose Exam Centre           |                                     |                                                               |                      |
| pioad Documents             | -                                   |                                                               |                      |
| Dnly)                       |                                     | Any gap year during study?                                    |                      |
| Print Receipt               | -                                   | Cartified that I have passed my qualifying even               |                      |
|                             |                                     | Certified that i have passed my qualifying exam               |                      |
|                             |                                     | Check here to select the fee category                         |                      |
|                             |                                     | Select Reservation/Fee Category 1                             | ~                    |
|                             |                                     | Select Reservation/Fee Category 1                             |                      |
|                             |                                     | SC - Haryana Domicile                                         |                      |
|                             |                                     | University Ward                                               |                      |
|                             |                                     | General Fee                                                   |                      |
|                             |                                     | Defence Personner Opto JCO                                    |                      |

# 9. Fill the required information (see below image)

| ← → C ▲ Not secure   s                   | tudent.mdu.ac.in/Regular/ApplyForAdm | iission.aspx                      |                       |                  |                      |                       |                     | QZ  | ४ 📀 🚡 | 🕽 🌲 🕐 Paused 🗄  |
|------------------------------------------|--------------------------------------|-----------------------------------|-----------------------|------------------|----------------------|-----------------------|---------------------|-----|-------|-----------------|
| 🗰 Apps ( KeepVid: Download               | 📚 YouTube to MP4 & 📴 PDF Merge -     | - Combi 🚅 Office SMS ( D          | DEMDU LINK 📔 pree     | exam.mdurtk.in/  | 📔 DDE Admit          | Cards                 |                     |     |       | Other bookmarks |
| Wy Frome                                 |                                      |                                   |                       |                  |                      |                       |                     |     |       |                 |
| Personal Information                     |                                      |                                   |                       |                  |                      |                       |                     |     |       |                 |
| Address                                  |                                      |                                   |                       |                  |                      |                       |                     |     |       |                 |
| Biometric                                |                                      | you can pay fee only for one cour | se                    |                  |                      |                       |                     |     |       |                 |
| Social                                   |                                      |                                   |                       |                  |                      |                       |                     |     |       |                 |
| Education Details                        |                                      |                                   |                       | DDE A            | dmissions            |                       |                     |     |       |                 |
| DDE New Admissions 2020                  |                                      |                                   |                       |                  |                      |                       |                     |     |       |                 |
| Pay Fees (New Students Only)             |                                      |                                   |                       |                  |                      |                       |                     |     |       |                 |
| Book Subjects                            |                                      |                                   |                       |                  |                      |                       |                     |     |       |                 |
| Choose Exam Centre                       |                                      | Click here if you want to go hadk | to admission main ham |                  |                      |                       |                     |     |       |                 |
| Upload Documents                         |                                      | Click here if you want to go back | to admission main nom | ie page          |                      |                       |                     |     |       |                 |
| Pay Intermediate Fees (Existing Students |                                      |                                   |                       |                  |                      |                       |                     |     |       |                 |
| Only)                                    |                                      | -                                 |                       |                  |                      |                       |                     |     |       |                 |
| Print Receipt                            |                                      | Any gap year during study?        |                       |                  |                      |                       |                     |     |       |                 |
|                                          |                                      |                                   | 115.1                 |                  |                      |                       |                     |     |       |                 |
|                                          |                                      | Certified that I have passed my   | qualifying exam       |                  |                      |                       |                     |     |       |                 |
|                                          |                                      | Check here to select the fee ca   | tegory                |                  |                      |                       |                     |     |       |                 |
|                                          |                                      |                                   | 2.7                   |                  |                      |                       |                     |     |       |                 |
|                                          |                                      | SC - Haryana Domicile             |                       | ~                | Not Applicable       | e                     |                     | ~ - |       |                 |
|                                          |                                      |                                   |                       |                  |                      |                       |                     |     |       |                 |
|                                          |                                      |                                   | c                     | lick here to upd | ate category details |                       |                     |     |       |                 |
|                                          |                                      |                                   |                       |                  |                      |                       |                     |     |       |                 |
|                                          |                                      |                                   |                       |                  |                      |                       |                     |     |       |                 |
|                                          |                                      |                                   |                       | Select I         | Program(s)           |                       |                     |     |       |                 |
|                                          |                                      |                                   |                       |                  |                      |                       |                     |     |       |                 |
|                                          |                                      | Select program group              |                       |                  |                      |                       |                     | ~   |       |                 |
|                                          |                                      |                                   |                       |                  |                      |                       |                     |     |       |                 |
|                                          |                                      |                                   |                       |                  |                      |                       |                     |     |       |                 |
|                                          |                                      | c                                 | click here to Boo     | ok Subject       | before Fee F         | Payment.              |                     |     |       |                 |
|                                          |                                      | Turner to be to be                | December 6            | Due              | Caralian M           | F ()                  | Descend 4 more free |     |       |                 |
|                                          |                                      | Type of Admission                 | Program Group         | Program          | Session Name         | ree Status            | Proceed to pay Fee  | _   |       |                 |
|                                          |                                      | Delete DDE Admissions             | PG                    | 1                | July-2020            | Un-paid               |                     |     |       |                 |
|                                          |                                      |                                   |                       |                  |                      | and the second second |                     |     |       |                 |

# 9. Choose your programme (see below image)

| ← → C ▲ Not secure   student.mdu.ac.in/Regular/ApplyForA               | dmission.aspx                                                                                                    |                     | Q ☆ G 	 ★ ( Paused ) : |
|------------------------------------------------------------------------|----------------------------------------------------------------------------------------------------|---------------------|------------------------|
| 🏢 Apps ( KeepVid: Download 🤹 YouTube to MP4 & 📴 PDF Me                 | rge - Combi 🥜 Office SMS ( DDEMDU LINK 🛛 📔 preexam.mdurtk.in/                                                                                          | DDE Admit Cards     | Other bookmarks        |
| Education Details DDE New Admissions 2020 Pay Fees (New Students Only) |                                                                                                    |                     | ·                      |
| Book Subjects Choose Exam Centre Upload Documents                      | Click here if you want to go back to admission main home page                                                                                          |                     |                        |
| Pay Intermediate Fees (Existing Students<br>Only)<br>Print Receipt     | <ul> <li>Any gap year during study?</li> <li>Certified that I have passed my qualifying exam</li> <li>Check here to select the fee category</li> </ul> |                     |                        |
|                                                                        | General Fee 🗸 🗸                                                                                                    | Not Applicable      | -                      |
|                                                                        | Click here to updat                                                                                                    | e category details  |                        |
|                                                                        | Select Pro                                                                                                    | ogram(s)            |                        |
|                                                                        | Select program group                                                                                                    |                     | ~                      |
|                                                                        | Select program group<br>UG<br>PG<br>Click here to Book Subjects<br>Click here to view program(s) for which fee have been paid, print applicat          | before Fee Payment. |                        |
| Maharshi Dayana<br>'A+' Grade Univer                                   | ind University<br>sity Accredited by NAAC                                                                                                    | Online Users: 426   |                        |

# **10.** Choose your course (see below image)

| ← → C ▲ Not secure   student.mdu.ac.in/Regular/ApplyForAc          | dmission.aspx                                                                                                    | QZ | 7 <b>C</b> | * 🜔 | Paused      | ) :   |
|--------------------------------------------------------------------|----------------------------------------------------------------------------------------------------|----|------------|-----|-------------|-------|
| 🗰 Apps 👩 KeepVid: Download 💲 YouTube to MP4 & 📴 PDF Merg           | ge - Combi 🚅 Office SMS 🏾 DDEMDU LINK 📔 preexam.mdurtk.in/ 📔 DDE Admit Cards                                                                           |    |            |     | Other bookr | narks |
| Book Subjects Choose Exam Centre Upload Documents                  | Click here if you want to go back to admission main home page                                                                                          |    |            |     |             | •     |
| Pay Intermediate Fees (Existing Students<br>Only)<br>Print Receipt | <ul> <li>Any gap year during study?</li> <li>Certified that I have passed my qualifying exam</li> <li>Check here to select the fee category</li> </ul> |    |            |     |             |       |
|                                                                    | General Fee V Not Applicable                                                                                                    | ~  |            |     |             | ÷     |
|                                                                    | Click here to update category details                                                                                                    |    |            |     |             |       |
|                                                                    | Select Program(s)                                                                                                    |    |            |     |             |       |
|                                                                    | UG                                                                                                    | ~  |            |     |             |       |
|                                                                    | Select/Add new program                                                                                                    | ~  |            |     |             |       |
|                                                                    | Select/Add new program                                                                                                    |    |            |     |             |       |
|                                                                    | Click here to Book Subjects before Fee Payment.                                                                                                    |    |            |     |             |       |
|                                                                    | Click here to view program(s) for which fee have been paid, print application form                                                                     |    |            |     |             |       |
| Maharshi Dayanar<br>'A+' Grade Universi                            | td University Online Users: 428<br>by Accredited by NAAC                                                                                               |    |            |     |             |       |

# 11. Choose your Group (see below image)

| Apps 😢 KeepVid: Downle                   | oad 🤹 YouTube to MP4 & 📴 PDF Merge - (     | Combi 🧨 Office SMS 	 🔘 DD       | DEMDU LINK 📔 preexam.mdur | tk.in/ 📔 DDE Admit Cards    |   | Oth                  | ner <mark>bookmarks</mark> |  |  |
|------------------------------------------|--------------------------------------------|---------------------------------|---------------------------|-----------------------------|---|----------------------|----------------------------|--|--|
| Student Portal                           |                                            |                                 |                           |                             |   | Good Morning, NAVEEN | 2 -                        |  |  |
| •                                        | User Id: 268402 & Name: NAVEEN & Category: |                                 |                           |                             |   |                      |                            |  |  |
| My Profile                               |                                            |                                 |                           |                             |   |                      |                            |  |  |
| Personal Information                     |                                            |                                 |                           |                             |   |                      |                            |  |  |
| Address                                  |                                            |                                 |                           |                             |   |                      |                            |  |  |
| Biometric                                |                                            |                                 |                           |                             |   |                      |                            |  |  |
| Social                                   |                                            |                                 | Subject booking se        | ction only for DDE students |   |                      |                            |  |  |
| Education Details                        |                                            |                                 |                           |                             |   |                      |                            |  |  |
| DDE New Admissions 2020                  |                                            |                                 |                           |                             |   |                      |                            |  |  |
| Pay Fees (New Students Only)             |                                            | BACHELOR OF ARTS (DDE SEMESTER) |                           |                             |   |                      |                            |  |  |
| Book Subjects                            |                                            |                                 |                           |                             |   |                      |                            |  |  |
| Choose Exam Centre                       |                                            |                                 |                           |                             |   |                      |                            |  |  |
| Upload Documents                         |                                            |                                 | Mar                       | datory Subjects             |   |                      |                            |  |  |
| Pay Intermediate Fees (Existing Students |                                            | Subject Code                    | <b>F</b>                  | histName                    |   |                      |                            |  |  |
| Only)                                    |                                            | Subject Code                    | Su                        | Djecuvane                   |   |                      |                            |  |  |
| Print Receipt                            |                                            | BA1001-I                        | En                        | glish-I                     |   |                      |                            |  |  |
|                                          |                                            | BA1002-I                        | Hi                        | di-I                        |   |                      |                            |  |  |
|                                          |                                            | BA1009-I                        | En                        | vironmental Studies*        |   |                      |                            |  |  |
|                                          |                                            |                                 |                           |                             |   |                      |                            |  |  |
|                                          |                                            | Select Group                    |                           |                             | ~ |                      |                            |  |  |
|                                          |                                            | Select Group                    |                           |                             |   |                      |                            |  |  |
|                                          |                                            | Group A                         |                           |                             |   |                      |                            |  |  |
|                                          |                                            | Sloup B                         | op                        | aonar subjects              |   |                      |                            |  |  |
|                                          |                                            |                                 |                           |                             |   |                      |                            |  |  |
|                                          |                                            |                                 | Sa                        | ve Subjects                 |   |                      |                            |  |  |
|                                          |                                            |                                 |                           |                             |   |                      |                            |  |  |
|                                          |                                            |                                 |                           |                             |   |                      |                            |  |  |
|                                          |                                            |                                 |                           |                             |   |                      |                            |  |  |
|                                          |                                            |                                 | List of Bo                | oked Subjects Details       |   |                      |                            |  |  |
|                                          | E                                          | nter text to search             |                           |                             |   |                      |                            |  |  |
|                                          | #                                          | Session Group                   | Course                    | Semester Subject            |   |                      |                            |  |  |
|                                          |                                            |                                 |                           |                             |   |                      |                            |  |  |

# 11. Choose your paper (see below image)

| Apps                                                                                                    | kmarks |
|----------------------------------------------------------------------------------------------------|--------|
| Education Details         DDE New Admissions 2020         Pay frees (New Students Only)         Bock Subjects         Choose Exam Centre         Uplicad Documents         Pay intermediate Fees (Bisting Students Only)         Print Receipt             Image: Pay intermediate Fees (Bisting Students Only)         Pay intermediate Fees (Bisting Students Only)         Pay intermediate Fees (Bisting Students Only)         Pay intermediate Fees (Bisting Students Only)         Pay intermediate Fees (Bisting Students Only)         Pay intermediate Fees (Bisting Students Only)         Pay intermediate Fees (Bisting Students Only)         Pay intermediate Fees (Bisting Students Only)         Pay intermediate Fees (Bisting Students Only)         Pay intermediate Fees (Bisting Students Only)         Pay intermediate Fees (Bisting Students Only)         Pay intermediate Fees (Bisting Students Only)         Image: Pay intermediate Fees (Bisting Students Only)         Image: Pay intermediate Fees (Bisting Students Only)         Image: Pay intermediate Fees (Bisting Students Only)         Image: Pay intermediate Fees (Bisting Students Only)         Image: Pay intermediate Fees (Bisting Students Only)         Image: Pay intermediate Fees (Bisting Students Only)         Image: Pay intermediate Fees (Bisting S                                                                                                    |        |
| DDE New Admissions 2020   Pay Fees (New Students Only)   Book Subjects   Choose Sandiants   Upload Documents   Pay Intermediate Fees (Existing Students Only)   Only)   Print Receipt     Subject Code   Subject Name   BA1002-1   BA1002-1   BA1002-1   BA1002-1   BA1002-1   BA1002-1   BA1002-1   BA1002-1   BA1002-1   BA1002-1   BA1002-1   Third Receipt   Subject Studies*                                                                                                    |        |
| Pay Fees (New Students Only)       BACHELOR OF ARTS (DDE SEMESTER)         Book Subjects       Choose Exam Centre         Upload Documents       Subject Code         Pay Intermediate Fees (Existing Students Only)       Subject Code         0nly)       BA1001-1         BA1002-1       English-1         BA1002-1       BA1002-1         BA1002-1       Environmental Studies*                                                                                                    |        |
| Book Subjects         Choose Exam Centre         Upload Documents         Pay Intermediate Fees (Ebisting Students<br>Only)         Print Receipt             Ba1001-I       English-I         Ba1002-I       Hindi-I         Ba1009-I       Environmental Studies*                                                                                                    |        |
| Lhoose isan Centre         Upload Documents         Pay Intermediate Fees (Existing Students<br>Only)         Print Receipt         BA1001-I         BA1002-I         BA1002-I         BA1009-I              Group A       Forup A                                                                                                    |        |
| Implicit Students       Subject Students       Subject Students         Only       Subject Code       Subject Students         Print Receipt       BA1001-1       English-1         Image: Students       BA1002-1       Hindi-1         Image: Students       BA1009-1       Environmental Studies*                                                                                                    |        |
| Only)       Subject Code       Subject Code         Print Receipt       BA1001-I       English-I         BA1002-I       Hindi-I         BA1009-I       Environmental Studies*                                                                                                    |        |
| Print Receipt         BA100-1         English-1           Image: Balance and the second and the second a |        |
| BA1002-I     Hindi-I       BA1009-I     Environmental Studies*                                                                                                    | - 1    |
| BA1009-I     Environmental Studies*                                                                                                    | - 1    |
| Group A                                                                                                    | - 1    |
| Group A                                                                                                    |        |
| Group A                                                                                                    | - 1    |
|                                                                                                    | - 1    |
| Maximum subject count for this program is F and you can salect maximum 1 subject from this group but not able to even d the program total subject                                                                                                    |        |
| count !                                                                                                    | - 1    |
|                                                                                                    | - 1    |
| Optional Subjects                                                                                                    |        |
| Subject Code Subject Name                                                                                                    | - 1    |
| BA1003-I History of India (Earlier to 1200 AD)                                                                                                    | - 1    |
| BA1004-I Micro Economics                                                                                                    | - 1    |
| BA1005-I Elements of Public Administration – I                                                                                                    | - 1    |
|                                                                                                    | - 1    |
|                                                                                                    | - 1    |
| Save Subjects                                                                                                    | - 1    |
|                                                                                                    | - 1    |
|                                                                                                    | - 1    |
|                                                                                                    |        |
| List of Booked Subjects Details                                                                                                    |        |
| Enter text to search                                                                                                    |        |
| # Session Group Course Semester Subject                                                                                                    |        |
| No data to display                                                                                                    |        |
|                                                                                                    |        |
|                                                                                                    |        |

#### Q 🛧 🕒 🗟 🛸 🚯 Paused ← → C 🔺 Not secure | student.mdu.ac.in/Regular/DDE/SubBooking.aspx : 🏢 Apps 😧 KeepVid: Download... 💲 YouTube to MP4 &... 🚾 PDF Merge - Combi... 🥒 Office SMS 🅘 DDEMDU LINK 📔 preexam.mdurtk.in/... 📔 DDE Admit Cards Other bookmarks . My Profile Personal Information Address Biometric Subject booking section only for DDE students Social Education Details DDE New Admissions 2020 M.A. (SANSKRIT) ANNUAL y Fees (New Students Only) Book Subjects hoose Exam Centre Upload Documen Mandatory Subjects Pay Intermediate Fees (Existing Students No data to display Only) Print Receipt --Select Group--V **Optional Subjects** Save Subjects List of Booked Subjects Details Enter text to search... Session Group Course Semester Subject July-2020 M.A. (SANSKRIT) ANNUAL 2 Sanskriti & Dharmashastra 0 M.A. (SANSKRIT) ANNUAL July-2020 0 2 Drama & Prose M.A. (SANSKRIT) ANNUAL 2 Kavya & Kavya Shastra July-2020 0 2 Kavya Shastra July-2020 0 M.A. (SANSKRIT) ANNUAL 0 M.A. (SANSKRIT) ANNUAL 2 Adhunik Sanskrit Sahitya July-2020

#### 12. Book your subject and click "Save Subjects" (see below image)

# 13. Click on "Pay Fees (New Student Only)" & proceed to "Click Here" (see below image)

| User Id User Id Personal Information | 268402 & Name: NAVEEN & Category: Scheo | duled Caste (SC)                               |                                                                 |                                   |               |              |                    |  |  |  |
|--------------------------------------|-----------------------------------------|------------------------------------------------|-----------------------------------------------------------------|-----------------------------------|---------------|--------------|--------------------|--|--|--|
| /y Profile<br>ersonal Information    |                                         |                                                | User Id: 268402 & Name: NAVEEN & Category: Scheduled Caste (SC) |                                   |               |              |                    |  |  |  |
| ersonal Information                  |                                         |                                                |                                                                 |                                   |               |              |                    |  |  |  |
|                                      |                                         |                                                |                                                                 |                                   |               |              |                    |  |  |  |
| dress                                |                                         |                                                |                                                                 |                                   |               |              |                    |  |  |  |
| ametric                              |                                         | Day Food for De                                | anding Unreid                                                   | Applied Programs OR Drint A       | polication 5- | rm of Daid D | o grama            |  |  |  |
| cial                                 |                                         | Pay rees for Pe                                | anding Unpaid                                                   | Applied Programs OR Print A       | pplication Fo | rm of Paid P | ograms             |  |  |  |
| ication Details                      |                                         |                                                |                                                                 |                                   |               |              |                    |  |  |  |
| New Admissions 2020                  |                                         |                                                |                                                                 |                                   |               |              |                    |  |  |  |
| Fees (New Students Only)             |                                         |                                                |                                                                 | Remaining Programs for Fee Paymer | nt            |              |                    |  |  |  |
| k Subjects                           |                                         | Type of Admission                              | Program Group                                                   | Program                           | Session Name  | Fee Status   | Deteced To Pay Fee |  |  |  |
| ose Exam Centre                      | Delete                                  | DDE Admissions                                 | LIG.                                                            |                                   | July-2020     | Upanaia      |                    |  |  |  |
| pad Documents                        | Delete                                  | DDE Aumissions                                 | 00                                                              | BACHELOR OF ARIS (DDE SEMESTER)   | July-2020     | Uli-pain     | Click Here         |  |  |  |
| Intermediate Fees (Existing Students |                                         |                                                |                                                                 |                                   |               |              |                    |  |  |  |
| n .                                  |                                         |                                                |                                                                 |                                   |               |              |                    |  |  |  |
| t Receipt                            |                                         | Program(s) for which you have made payment     |                                                                 |                                   |               |              |                    |  |  |  |
|                                      |                                         |                                                |                                                                 |                                   |               |              |                    |  |  |  |
|                                      | Vou ha                                  | You have not pay fees for any of program yet ! |                                                                 |                                   |               |              |                    |  |  |  |

#### 14. Select all undertaking /Declaration then click "Confirm and proceed to make payment" (see below image)

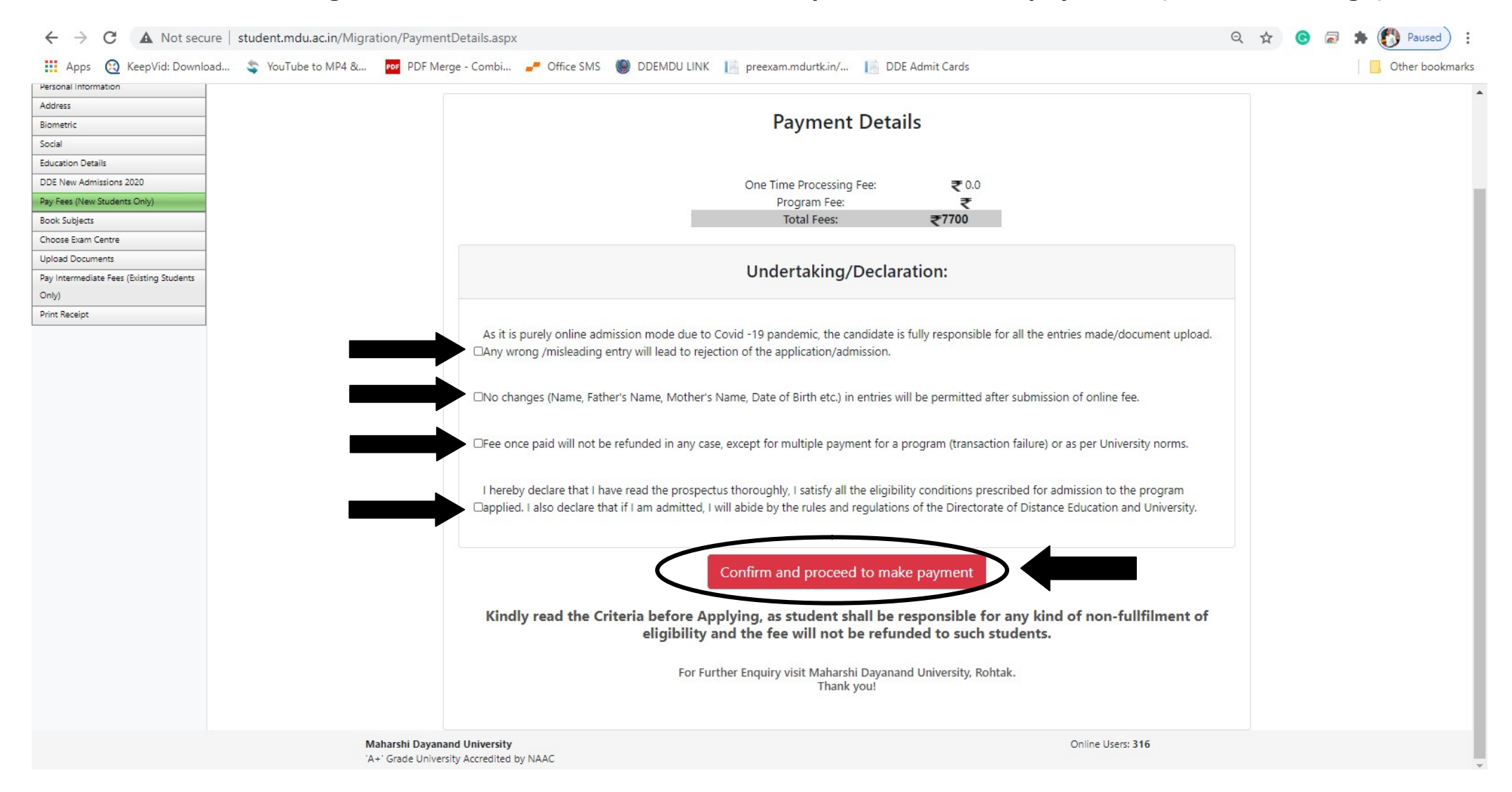

15. Select your payment option then click "Proceed to Pay" to complete your payment process (see below image)

|                 |                                                                                                    | University Rohtak   |                                 |        |            |  |  |  |  |
|-----------------|----------------------------------------------------------------------------------------------------|---------------------|---------------------------------|--------|------------|--|--|--|--|
|                 | Uniquie ID :                                                                                                    | A3050134952000701   | studentid :                     | 134952 |            |  |  |  |  |
|                 | validity date :                                                                                                    | 9/6/2020 8:36:56 PM | Amount :                        | 1000   |            |  |  |  |  |
|                 | URN : 68588154<br>(SAVE FOR FUTURE REFERENCE)                                                                                                    |                     |                                 |        |            |  |  |  |  |
|                 | Terms and Conditions: I accept the Terms and Conditions contained herein that shall apply to any person using the services of Easypay provided by Axis Bank for making payments through an online payment gateway service. Each User is therefore deemed to have read and accepted these Terms and |                     |                                 |        |            |  |  |  |  |
| Payment Options |                                                                                                    |                     |                                 |        |            |  |  |  |  |
|                 |                                                                                                    |                     | Proceed to Pay                  |        |            |  |  |  |  |
|                 |                                                                                                    |                     |                                 |        |            |  |  |  |  |
|                 |                                                                                                    | © 2013-2019.        | Axis Bank   All Rights Reserved |        |            |  |  |  |  |
| download.jpg    |                                                                                                    |                     |                                 |        | Show all X |  |  |  |  |